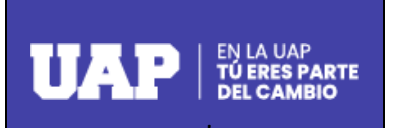

| Código   |  |
|----------|--|
| Revisión |  |
| Fecha    |  |
| Página   |  |

# Instructivo para la Creación y Gestión de los Cursos, Talleres y Trabajos como Opciones de Titulación desde el Perfil Administrativo

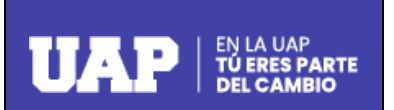

| Código   |  |
|----------|--|
| Revisión |  |
| Fecha    |  |
| Página   |  |

# Instructivo para la Creación y Gestión de los Cursos, Talleres y Trabajos como Opciones de Titulación desde el Perfil Administrativo

#### Introducción

Este instructivo tiene como finalidad dar a conocer a cada usuario administrativo perteneciente a las Direcciones de Escuelas los pasos a seguir desde el Portal Administrativo para la creación y gestión de los Cursos, Talleres y Trabajos que las Facultades de la UAP brindan como Opciones de Titulación a los alumnos que han obtenido su Grado Académico de Bachiller o que tienen registrada una Solicitud de Bachiller.

## ¿Cómo Empezar?

Iniciamos en un navegador Web ingresando a la página web de nuestra institución <u>www.uap.edu.pe</u>, luego hacemos clic en la opción del Portal Administrativo UAP, la que mostrará la siguiente pantalla para ingresar el usuario del correo electrónico institucional y contraseña, dar clic en la validación captcha "No soy un robot" e ingresar, tal y como se muestra:

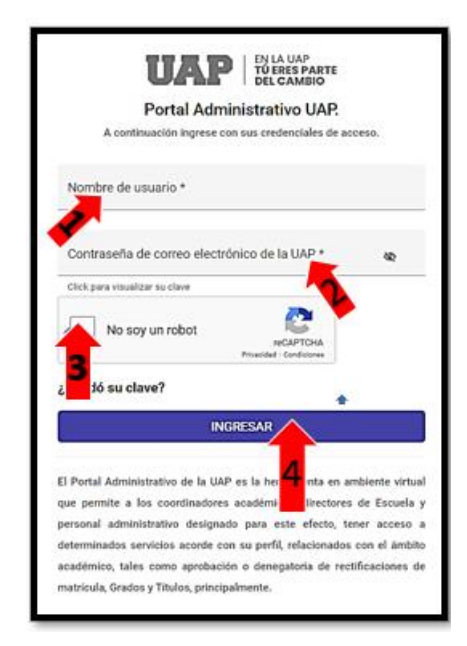

## ¿Qué Opciones del Menú Superior se muestra en el ingreso?

Tenemos una pantalla con las Opciones del Menú Superior para el Perfil Administrativo: Página Personal, Solicitudes, Manual Coordinador, Grados y Títulos, Documentos y Titulación.

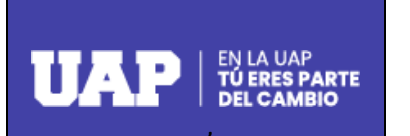

| Código   |  |
|----------|--|
| Revisión |  |
| Fecha    |  |
| Página   |  |

Desde el menú superior de la pantalla, tendrá que hacer clic en la opción: **"Titulación"**, tal como se muestra en el siguiente gráfico:

|                 |             |                    | PORTAL ADMINISTR | ATIVO 🎦   Correc |            | * |
|-----------------|-------------|--------------------|------------------|------------------|------------|---|
| Página Personal | Solicitudes | Manual Coordinador | Grados y Titulos | Documentos       | Titulación |   |
|                 |             |                    |                  |                  |            |   |

# ¿Qué encuentra en la opción: "Titulación"?

Al hacer clic en **Titulación** ingresará al **Módulo de Opciones de Titulación** en el cual Usted encontrará información sobre los Cursos, Talleres y Trabajos de Titulación en todas sus opciones, las mismas que se visualizarán tal y como lo muestra la figura siguiente:

| Opciones de Titulación  |
|-------------------------|
| Cursos y Talleres       |
| Presentación de Tesis   |
| Presentación de Trabajo |
| Ver manual de ayuda     |
|                         |

## ¿Qué encuentra en cada de unas estas opciones?

Al momento de ingresar a cada una de estas opciones, se visualizará una bandeja en donde se enlistará información registrada por los alumnos, relacionada a sus Solicitudes de Inscripción en las Opciones de Titulación.

A continuación, se detallan las opciones:

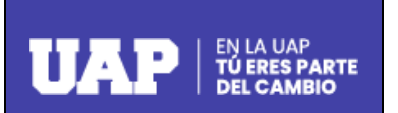

| Código   |  |
|----------|--|
| Revisión |  |
| Fecha    |  |
| Página   |  |

## **Opción de Titulación: Cursos y Talleres**

Al hacer clic en esta Opción, Usted encontrará información sobre los Cursos y Talleres de Titulación que su Escuela Profesional ha puesto a disposición de los alumnos como alternativas de Titulación.

Así mismo podrá acceder a los siguintes filtros para realizar búsquedas:

- 1. **Modalidad**: Se puede seleccionar la modalidad de estudio del alumno: Presencial o Semipresencial.
- 2. Opciones de Titulación: Se puede seleccionar el Curso o Taller registrado.
- 3. Carrera: Se selecciona una carrera o todas.
- 4. Filtrar por: Se selecciona la cantidad de registros por página que desea visualizar.

**Botón Buscar**: Luego de seleccionar o escribir los filtros anteriores se procede a hacer clic en el botón "**Buscar**", tal y como se muestra:

| Cursos y Talleres                          |                                        |                    |                          |
|--------------------------------------------|----------------------------------------|--------------------|--------------------------|
| En este Módulo, Usted encontrará informaci | ón sobre los Cursos y Talleres de Titu | lación.            |                          |
| Modalidad                                  | Opciones de Titulación                 | Carrera            | •                        |
| Filtrar por:                               |                                        |                    |                          |
|                                            | Ruevo Curso Q                          | Buscar = Limpiar + | Volver al Módulo Inicial |

De igual manera se pueden realizar acciones diversas por medio de los siguientes botones:

**Botón Limpiar**: Al hacer clic sobre este botón limpiaré los filtros dejándolos en blanco y sin selección.

**Botón Volver al Módulo Inicial**: Al hacer clic sobre el botón en mención nos llevará a la pantalla anterior.

**Botón Nuevo Curso:** Mediante esta acción usted podrá crear los Cursos y Talleres que pondrá a disposición de los alumnos, siguiendo los siguientes pasos:

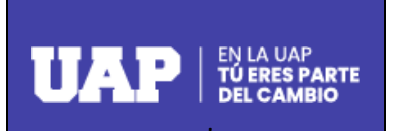

| Código   |  |
|----------|--|
| Revisión |  |
| Fecha    |  |
| Página   |  |

- 1. Hacer clic en **Nuevo Curso**, el Sistema le mostrará el Formulario para Crear los Cursos o Talleres.
- 2. Completar los campos de información solicitados en el Formulario.
- 3. Dar clic en Registrar Curso o Taller.

Tal y como se muestra de las imágenes siguientes:

| E Nuevo Curso Q Buscar =              | ₹ Limp | iar       | ← Volve                            | er al Módul | lo Inicial         |                          |
|---------------------------------------|--------|-----------|------------------------------------|-------------|--------------------|--------------------------|
|                                       | Q      | Crear Cur | sos o Taller                       |             |                    | ×                        |
|                                       | Г      | Opciones  | de Titulación                      |             |                    | ~                        |
|                                       |        | Modalida  | ıd                                 | •           | Sede               | -                        |
| 2 Completar los campos de información |        | Carrera   |                                    |             |                    | •                        |
|                                       |        |           | Iombre del Curso o T               | aller:      |                    |                          |
|                                       |        |           | ant. Mínima Alumnos:<br>1 <b>0</b> |             | Cant. Máxima<br>30 | Alumnos:                 |
|                                       |        | Fecha     | Inicio: *                          | ē           | Fecha Fin: *       | Ē                        |
|                                       |        |           |                                    |             | Cerrar             | Registrar Curso o Taller |
|                                       |        |           |                                    |             | 3                  |                          |

Al completar la información se debe tener en cuenta que las cantidades mínimas y máximas de alumnos por el Curso o Taller creado se encuentran consignadas de manera automática por el Sistema.

Asimismo, al momento de consignar las Fechas de Inicio y Fin del Curso o Taller por crear, deberá considerar el tiempo de duración, el mismo que no podrá exceder de 04meses.

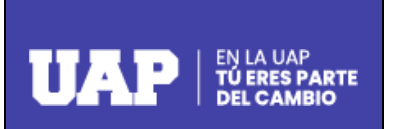

| Código   |  |
|----------|--|
| Revisión |  |
| Fecha    |  |
| Página   |  |

Una vez dado clic en **Registrar Curso o Taller**, se le mostrará un mensaje de confirmación y al dar **SI** automáticamente se habrá registrado el Curso o Taller, y se visualizará en el Campo **Cursos a Iniciarse**, tal y como se muestra:

|      |                                                     | Confirma            | ación                       |                                                                                                    |                 |
|------|-----------------------------------------------------|---------------------|-----------------------------|----------------------------------------------------------------------------------------------------|-----------------|
|      |                                                     | ¿Desea regi         | ¿Desea registar este curso? |                                                                                                    |                 |
|      |                                                     |                     | NO SI                       |                                                                                                    |                 |
|      |                                                     |                     |                             |                                                                                                    |                 |
|      |                                                     |                     |                             |                                                                                                    |                 |
| Curs | os a Iniciarse                                      | Cursos en Proceso   | Cursos Finalizados Cu       | rsos Eliminados                                                                                     |                 |
| #    | Cursos                                              | Alumnos Registrados | Fechas de Inscripciones     | Opciones de Titulación                                                                              | Acción          |
| 1-   | CURSO PRUEBA<br>CETAP<br>Carrera:<br>ADMINISTRACIÓN | 5 de 30             | 02/06/2022 al<br>30/09/2022 | Curso Especial de<br>Titulación por<br>Actualización<br>Profesional                                 | 🥟 🛷 🔍           |
| 2-   | CURSO CETETSP<br>Carrera:<br>ADMINISTRACIÓN         | 1 de 30             | 01/07/2022 al<br>31/12/2022 | Curso Especial de<br>Titulación para la<br>Elaboración del Trabajo<br>de Suficiencia<br>Profesional | 🥢 🗸             |
| 3-   | TALLER DE TESIS<br>Carrera:<br>ADMINISTRACIÓN       | 2 de 30             | 01/06/2022 al<br>31/10/2022 | Taller de Tesis                                                                                     | 🧭 🛷 🔍           |
| 4-   | CURSO TALLER DE<br>TESIS                            | 0 de 30             | 01/06/2022 al               | Taller de Tesis                                                                                     | Activar Windows |

Asimismo, Usted podrá visualizar cuatro pestañas, las mismas que simbolizan los Estados de los Cursos o Talleres creados:

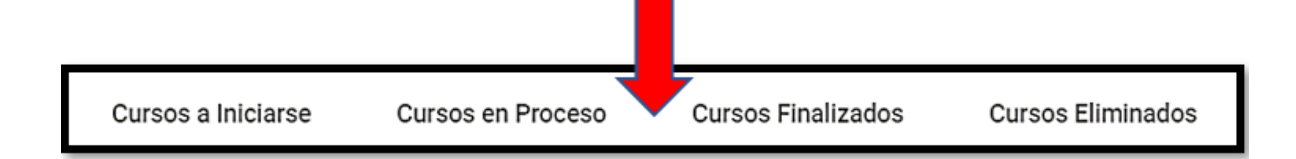

Al hacer clic cualquiera de las cuatro pestañas, se les mostrará información respecto a: Nombre de los Cursos y Talleres habilitados, cantidad de Alumnos Registrados, Fechas de Inscripciones, Opciones de Titulación y Acciones que pueden realizarse. Se muestra en la imagen siguiente:

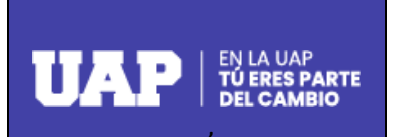

| Código   |  |
|----------|--|
| Revisión |  |
| Fecha    |  |
| Página   |  |

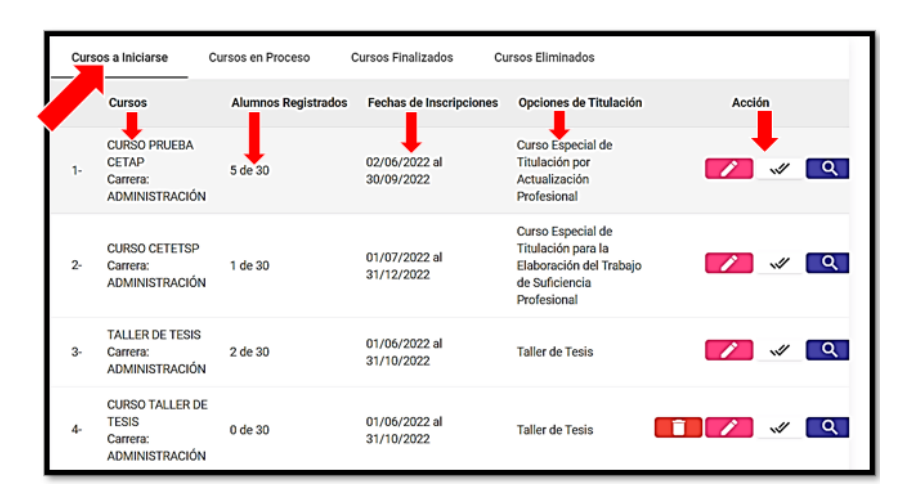

Dentro de la columna **Acción**, se visualizarán botones de acceso para realizar una determinada función: Editar Fechas de Curso o Taller, Cerrar Inscripciones al Curso o Taller y Ver Detalle, tal y como se aprecia:

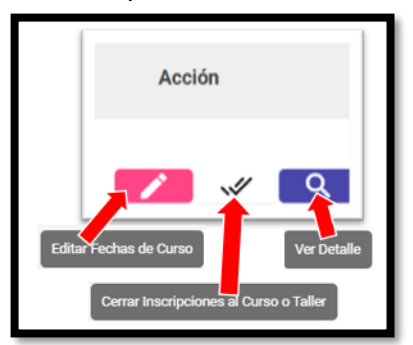

En los casos de Editar Fechas y Cerrar Inscripciones se deberán adjuntar documentos de sustento.

Mediante la acción Ver Detalle, usted podrá Transferir alumnos de un Curso a Otro o de un Taller a otro siempre y cuando se encuentren los cursos y talleres activos y con los mismos parámetros.

| Transfere | encia de Alumno a Otro Curs | o o Taller        |                 |              | ×          |
|-----------|-----------------------------|-------------------|-----------------|--------------|------------|
| *         | Nombre del Curso            | Cant. Registrados | Fecha de Inicio | Fecha de Fin | Acción     |
| 1.        | sdaasdasdas                 | 1 de 30           | 01/06/2022      | 30/06/2022   | Transferir |
|           |                             |                   |                 |              | Cerrar     |

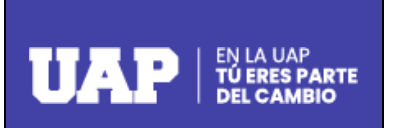

| Código   |  |
|----------|--|
| Revisión |  |
| Fecha    |  |
| Página   |  |

Para los casos de alumnos que han registrado su solicitud de inscripción en el Curso Especial de Titulación para la Elaboración del Trabajo de Suficiencia Profesional, mediante la acción Ver Detalle, usted podrá **Aprobar, Observar o Rechazar** su solicitud, tal y como se muestra:

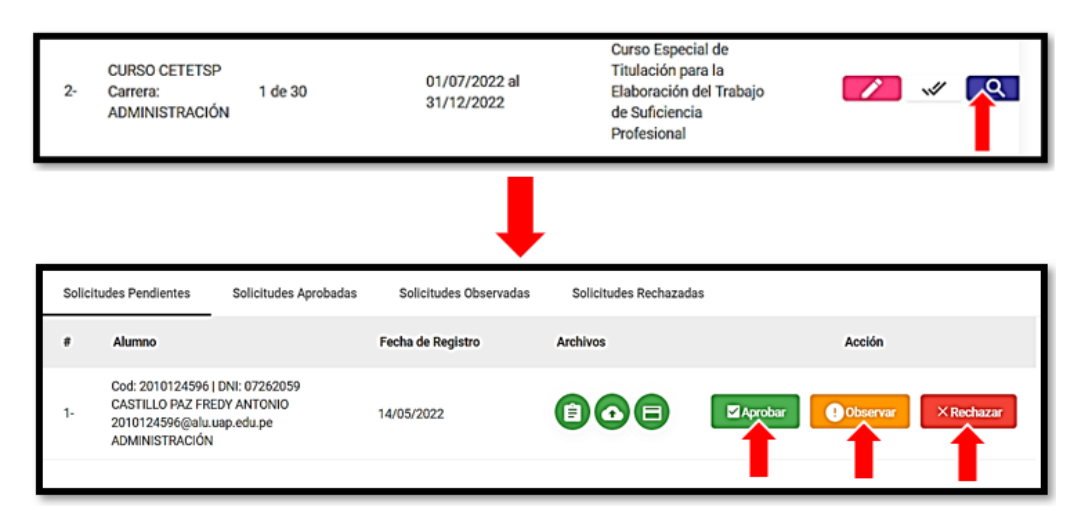

Si usted elige las opciones **Observar o Rechazar**, una vez que haga clic en ellas, el Sistema le solicitará ingresar el motivo de la Observación o Rechazo de la solicitud, una vez ingresado el motivo solicitado, se le mostrará un mensaje de Confirmación, al dar **SI** automáticamente el registro pasa a la **Bandeja de Solicitudes Observadas o Solicitudes Rechazadas** según sea el caso, tal y como se muestra:

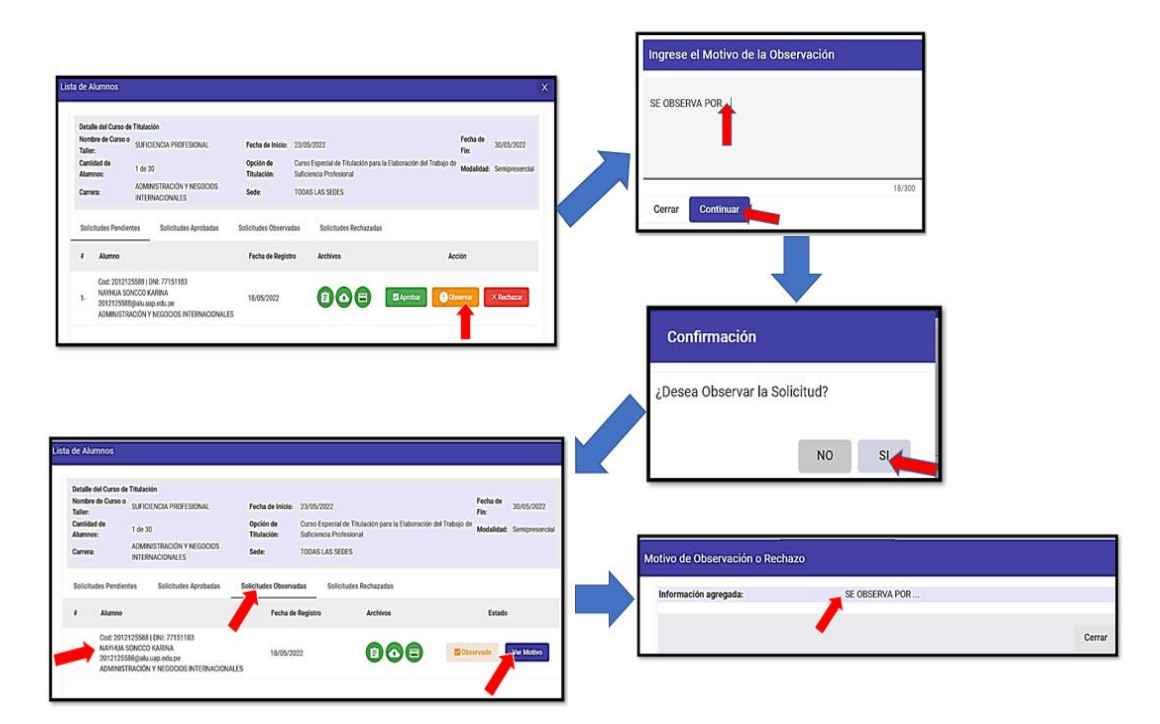

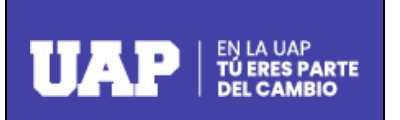

| Código   |  |
|----------|--|
| Revisión |  |
| Fecha    |  |
| Página   |  |

#### Opción de Titulación: Presentación de Tesis

Al hacer clic en esta Opción, Usted encontrará información sobre las solicitudes de Presentación de Tesis que los alumnos han registrado como alternativa de Titulación.

Así mismo podrá acceder a los siguientes filtros para realizar búsquedas:

- 1. **Modalidad**: Se puede seleccionar la modalidad de estudio del alumno: Presencial o Semipresencial.
- 2. Carrera: Se selecciona una carrera o todas.
- 3. Filtrar por: Se selecciona la cantidad de registros por página que desea visualizar.

**Botón Buscar**: Luego de seleccionar o escribir los filtros anteriores se procede a hacer clic en el botón **"Buscar"**, tal y como se muestra:

| Presentación de Tesis                                                 |                                               |
|-----------------------------------------------------------------------|-----------------------------------------------|
| En este Módulo, Usted encontrará información sobre las solicitudes de | Presentación de Tesis.                        |
| Modalidad<br>Todas las Modalidades                                    | Carrera                                       |
| -                                                                     | Q Buscar 😑 Limpiar 🔶 Volver al Módulo Inicial |

De igual manera se pueden realizar acciones diversas por medio de los siguientes botones:

**Botón Limpiar**: Al hacer clic sobre este botón limpiaré los filtros dejándolos en blanco y sin selección.

**Botón Volver al Módulo Inicial**: Al hacer clic sobre el botón en mención nos llevará a la pantalla anterior.

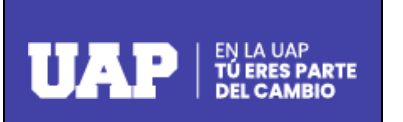

| Código   |  |
|----------|--|
| Revisión |  |
| Fecha    |  |
| Página   |  |

Asimismo, Usted podrá visualizar cuatro pestañas: Lista de Alumnos, Lista de Alumnos Aprobados, Lista de Alumnos Observados y Lista de Alumnos Rechazados, las mismas que simbolizan los estados de las solicitudes de los alumnos, y al hacer clic en cualquiera de las cuatro pestañas, se les mostrará información respecto a: Alumno, Fecha de Registro, Opciones de Titulación y Acciones que pueden realizarse. Se muestra en la imagen siguiente:

| Lista de Alumnos List |                                                     | Lista de Alumnos Aprobados                        | Lista de Alumnos Observados | Lista de Alumnos Rechazados |        |
|-----------------------|-----------------------------------------------------|---------------------------------------------------|-----------------------------|-----------------------------|--------|
| #                     | Alumno                                              |                                                   | Fecha de Registro           | Opciones de Titulación      | Acción |
| 1-                    | Cod :20151<br>REYNA VILO<br>Carrera: TEO            | 60956   YUDITH<br>XA PARICAHUA<br>XNOLOGÍA MÉDICA | 11/05/2022                  | Presentación de Tesis       | ঀ      |
| 2-                    | Cod :200314<br>JUAREZ CR<br>Carrera: ADI            | 40310   VIVIANA<br>ISANTO<br>MINISTRACIÓN         | 12/05/2022                  | Presentación de Tesis       | ٩      |
| 3-                    | Cod :20081<br>ROJAS HUA<br>Carrera: ADI             | 10201   RUBEL<br>MAN<br>MINISTRACIÓN              | 18/05/2022                  | Presentación de Tesis       | ٩      |
| 4-                    | Cod :20061<br>ALEJANDRA<br>VALDIVIA<br>Carrera: ADI | 72305   MARIA<br>A VALDIVIA<br>MINISTRACIÓN       | 14/05/2022                  | Presentación de Tesis       | ঀ      |
| 5-                    | Cod :20062<br>NUÑEZ ILLE<br>Carrera: ADI            | 93010   MONICA<br>SCAS<br>MINISTRACIÓN            | 17/05/2022                  | Presentación de Tesis       | ঀ      |
|                       | Cod :20081                                          | 56143   HAYME                                     |                             |                             |        |

Al hacer clic en Acción usted podrá **Aprobar, Observar o Rechazar** la solicitud del alumno, tal y como se muestra:

| imnos                                                              |                                                                                                    |                                                                                                    |                                                                                                    |                                                                                                    |                                                                                                    |                                                                                                    |
|--------------------------------------------------------------------|----------------------------------------------------------------------------------------------------|----------------------------------------------------------------------------------------------------|----------------------------------------------------------------------------------------------------|----------------------------------------------------------------------------------------------------|----------------------------------------------------------------------------------------------------|----------------------------------------------------------------------------------------------------|
| s del Proceso<br>e del Alumno:<br>es de Titulación:                | Cod :2015160956   Y<br>Presentación de Test<br>U.A.P. SEDE JULIACA                                                                             | UDITH REYNA VILCA PARICAHU/<br>S                                                                                                    | i.                                                                                                    | Fecha de Registro:<br>Carrera:                                                                                                    | 11/05/2022<br>TECNOLOGÍA MÉDICA                                                                                                    |                                                                                                    |
| Alumno                                                             |                                                                                                    | Fecha de Registro                                                                                                    | Archivos                                                                                                    |                                                                                                    | Acción                                                                                                    |                                                                                                    |
| Cod: 2015160956   DNI:<br>VILCA PARICAHUA YUD<br>TECNOLOGÍA MÉDICA | 76334408<br>ITH REYNA                                                                                                    | 11/05/2022                                                                                                    | 808                                                                                                    | Aprobar                                                                                                    | Observar × Rechazar                                                                                                    |                                                                                                    |
| i                                                                  | i del Proceso<br>i del Alumno:<br>Es de Titulación:<br>citudes<br>Alumno<br>Cod: 2015160956   DNI:<br>VILCA PARICAHUA YUD<br>TECNOLOGÍA MÉDICA | t del Proceso<br>t del Alumno: Cod :2015160956   Yi<br>es de Titulación: Presentación de Tesis<br>U.A.P. SEDE JULIACA<br>citudes<br>Alumno<br>Cod: 2015160956   DNI: 76334408<br>VILCA PARICAHUA YUDITH REYNA<br>TECNOLOGÍA MÉDICA | t del Proceso<br>t del Alumno: Cod :2015160956   YUDITH REYNA VILCA PARICAHUA<br>Presentación de Tesis<br>U.A.P. SEDE JULIACA<br>citudes<br>Alumno Fecha de Registro<br>Cod: 2015160956   DNI: 76334408<br>VILCA PARICAHUA YUDITH REYNA 11/05/2022<br>TECNOLOGÍA MÉDICA | e del Proceso<br>e del Alumno: Cod :2015160956   YUDITH REYNA VILCA PARICAHUA<br>es de Titulación: Presentación de Tesis<br>U.A.P. SEDE JULIACA<br>citudes<br>Alumno Fecha de Registro Archivos<br>Cod: 2015160956   DNI: 76334408<br>VILCA PARICAHUA YUDITH REYNA<br>TECNOLOGÍA MÉDICA 11/05/2022 | a del Proceso<br>a del Alumno: Cod :2015160956   YUDITH REYNA VILCA PARICAHUA Fecha de Registro: Carrera:<br>U.A.P. SEDE JULIACA<br>citudes<br>Alumno Fecha de Registro Archivos<br>Cod: 2015160956   DNI: 76334408<br>VILCA PARICAHUA YUDITH REYNA 11/05/2022 | a del Proceso<br>b del Alumno:  Cod :2015160956   YUDITH REYNA VILCA PARICAHUA<br>Presentación de Tesis<br>U.A.P. SEDE JULIACA  Fecha de Registro:  11/05/2022<br>Carrera:  11/05/2022<br>Carrera:    citudes |

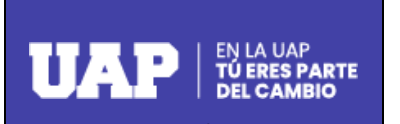

| Código   |  |
|----------|--|
| Revisión |  |
| Fecha    |  |
| Página   |  |

Si usted elige las opciones **Observar o Rechazar**, una vez que haga clic en ellas, el Sistema le solicitará ingresar el motivo de la Observación o Rechazo de la solicitud, una vez ingresado el motivo solicitado, se le mostrará un mensaje de Confirmación, al dar **SI** automáticamente el registro pasa a la **Bandeja de Lista de Alumnos Observados o Lista de Alumnos Rechazados** según sea el caso.

## Opción de Titulación: Presentación de Trabajo de Suficiencia Profesional

Al hacer clic en esta Opción, Usted encontrará información sobre las solicitudes sobre las solicitudes de Presentación de Trabajo de Suficiencia Profesional que los alumnos han registrado como alternativa de Titulación.

Así mismo podrá acceder a los siguientes filtros para realizar búsquedas:

- 4. **Modalidad**: Se puede seleccionar la modalidad de estudio del alumno: Presencial o Semipresencial.
- 5. Carrera: Se selecciona una carrera o todas.
- 6. Filtrar por: Se selecciona la cantidad de registros por página que desea visualizar.

**Botón Buscar**: Luego de seleccionar o escribir los filtros anteriores se procede a hacer clic en el botón "**Buscar**", tal y como se muestra:

| Presentación de Trabajo de Suficiencia Profesional.                   |                                                    |
|-----------------------------------------------------------------------|----------------------------------------------------|
| En este Módulo, Usted encontrará información sobre las solicitudes de | Presentación de Trabajo de Suficiencia Profesional |
| Modalidad<br>Fittrar por:                                             | Carrera                                            |
| •                                                                     | Q. Buscar                                          |

De igual manera se pueden realizar acciones diversas por medio de los siguientes botones:

**Botón Limpiar**: Al hacer clic sobre este botón limpiaré los filtros dejándolos en blanco y sin selección.

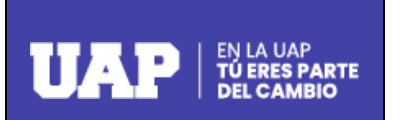

| Código   |  |
|----------|--|
| Revisión |  |
| Fecha    |  |
| Página   |  |

**Botón Volver al Módulo Inicial**: Al hacer clic sobre el botón en mención nos llevará a la pantalla anterior.

Asimismo, Usted podrá visualizar cuatro pestañas: Lista de Alumnos, Lista de Alumnos Aprobados, Lista de Alumnos Observados y Lista de Alumnos Rechazados, las mismas que simbolizan los estados de las solicitudes de los alumnos, y al hacer clic en cualquiera de las cuatro pestañas, se les mostrará información respecto a: Alumno, Fecha de Registro, Opciones de Titulación y Acciones que pueden realizarse. Se muestra en la imagen siguiente:

| Lista | de Alumnos                                                                                                | Lista de Alumnos Aprobados | Lista de Alumnos Observados | Lista de Alumnos Rechazados                              |        |
|-------|----------------------------------------------------------------------------------------------------|----------------------------|-----------------------------|----------------------------------------------------------|--------|
| #     | # Alumno                                                                                                  |                            | Fecha de Registro           | Opciones de Titulación                                   | Acción |
| 1-    | Cod :2013207154   MARIO<br>MIGUEL CALLATA MAMANI<br>Carrera: ADMINISTRACIÓN Y<br>NEGOCIOS INTERNACIONALES |                            | 18/05/2022                  | Presentación de<br>Trabajo de Suficiencia<br>Profesional | ٩      |
|       |                                                                                                    |                            |                             | 1−1 of 1 🛛 🕹 🕹                                           | > >1   |

Al hacer clic en Acción usted podrá **Aprobar**, **Observar o Rechazar** la solicitud del alumno, tal y como se muestra:

| de A                                                                           | lumnos     |                                                                                                    |                   |                                |                                                         |  |
|--------------------------------------------------------------------------------|------------|----------------------------------------------------------------------------------------------------|-------------------|--------------------------------|---------------------------------------------------------|--|
| Detalles del Proceso<br>Nombre del Alumno:<br>Opciones de Titulación:<br>Sede: |            | Cod :2013207154   MARIO MIGUEL CALLATA MAMANI<br>ón: Presentación de Trabajo de Suficiencia Profesional<br>U.A.P. SEDE LIMA |                   | Fecha de Registro:<br>Carrera: | 18/05/2022<br>Administración y negocios internacionales |  |
| s                                                                              | olicitudes |                                                                                                    |                   |                                |                                                         |  |
|                                                                                | Alumno     |                                                                                                    | Fecha de Registro | Archivos                       | Acción                                                  |  |
| Cod: 2013207154<br>1- CALLATA MAMAN<br>ADMINISTRACIÓN                          |            | DNI: 76133422<br>  MARIO MIGUEL<br>  Y NEGOCIOS INTERNACIONALES                                                             | 18/05/2022        | 808                            | Aprobar Observar × Rechazar                             |  |

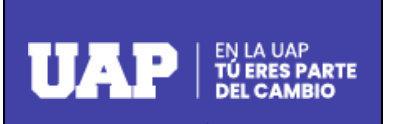

| Código   |  |
|----------|--|
| Revisión |  |
| Fecha    |  |
| Página   |  |

Si usted elige las opciones **Observar o Rechazar**, una vez que haga clic en ellas, el Sistema le solicitará ingresar el motivo de la Observación o Rechazo de la solicitud, una vez ingresado el motivo solicitado, se le mostrará un mensaje de Confirmación, al dar **SI** automáticamente el registro pasa a la **Bandeja de Lista de Alumnos Observados o Lista de Alumnos Rechazados** según sea el caso.